UIVERSIDAD AUTÓNOMA DE NUEVO LEÓN

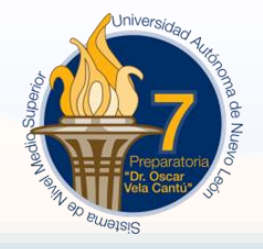

Alumnos 2do. / 4to. Semestre y regularizaciones

## AVIS SOURCE STREET

Para evitar contratiempos en tu inscripción al Semestre agostodiciembre 2023 (2do. Semestre) o en tu egreso (4to. Semestre), te invitamos a revisar tu situación en SIASE, en el apartado de Comercio electrónico- adeudos, o en ventanilla de Tesorería.

Cualquier duda al respecto acudir personalmente a la Preparatoria.

## **Opciones de pago de adeudos:**

<u>Comercio electrónico</u>, anexo a este aviso se encuentra el procedimiento para generar la boleta de pago.

Ventanilla de <u>Tesorería</u>: 8:00 a 17:00 horas

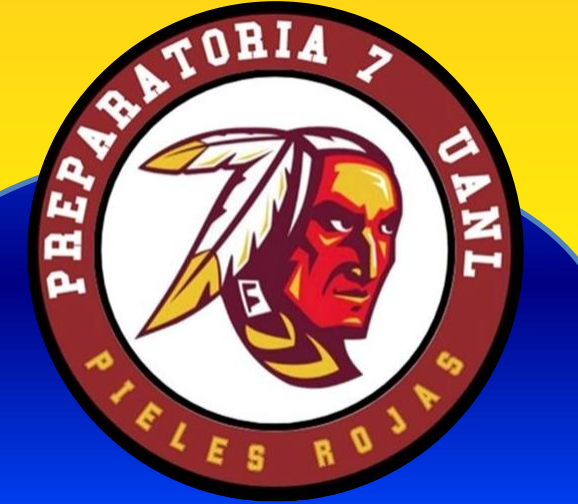

**AVISO** 

RC-DIR-011 REV.00-01/21

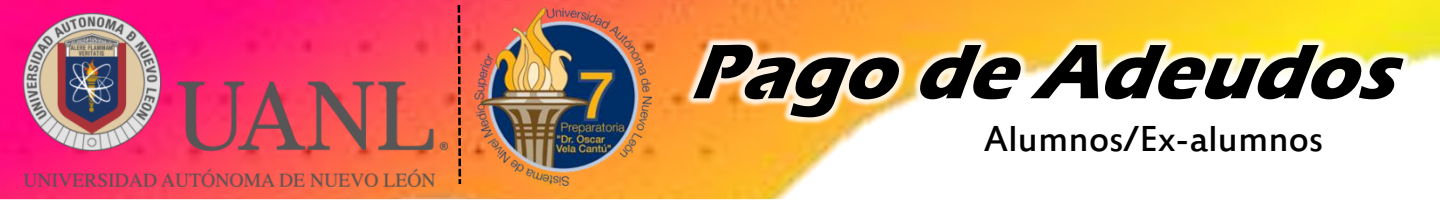

## Si tienes algún adeudo, puedes ingresar a SIASE

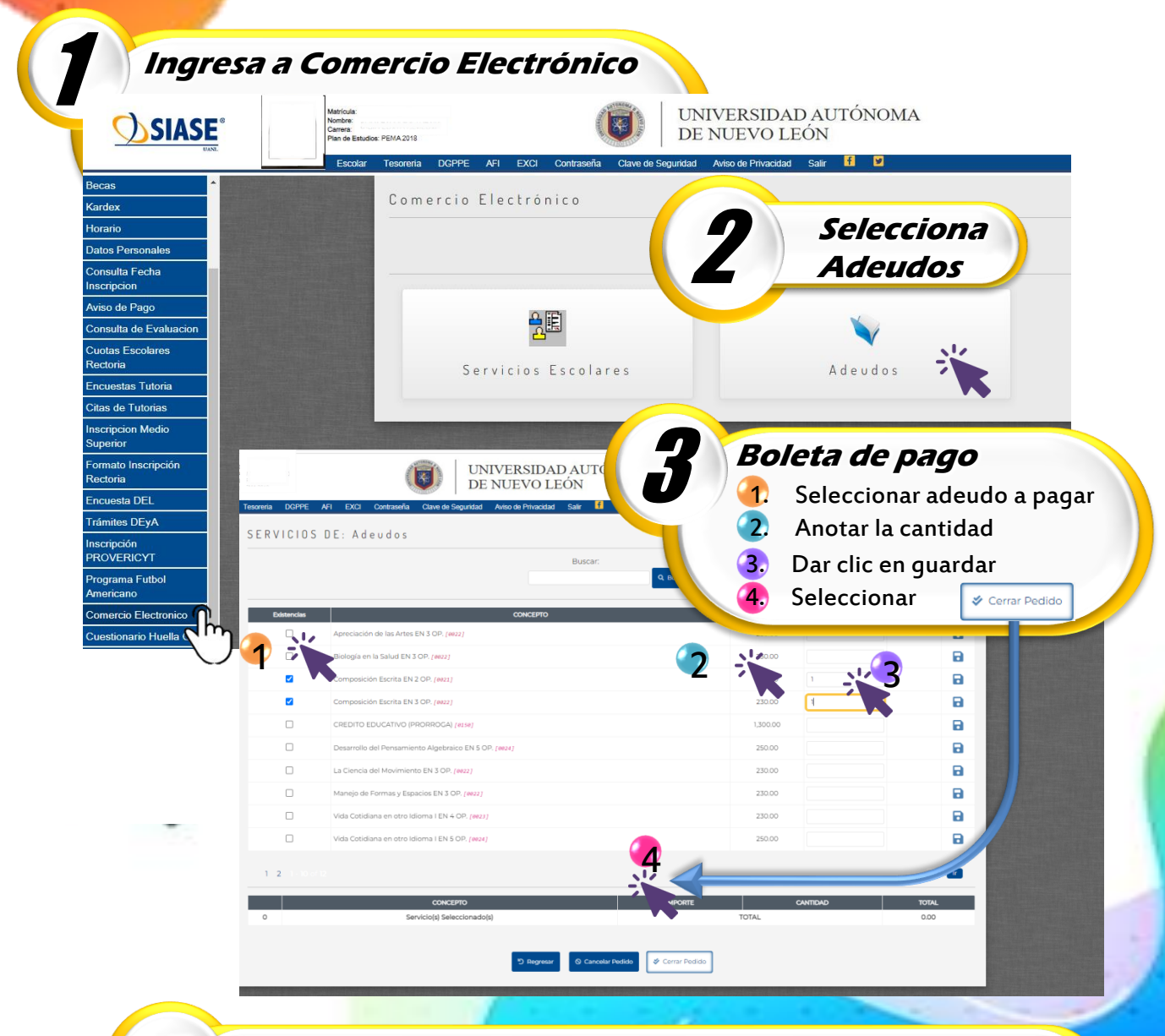

## Realizar pago

Pasar a realizar el pago en Sucursales de Banorte y 7 Eleven. Deberás presentar la boleta impresa.